## **Student Guide: Submitting an Assignment to Turnitin**

For best results when submitting to Turnitin:

- Use updated versions of Firefox or Chrome as your browser
- Upload PDF or DOCX documents

Report Turnitin Issues to the CWU Service Desk 509-963-2001 or cwuservicedesk@cwu.edu

Locate the assignment within Assignments, Modules, etc. Review the assignment details provided by the instructor. Depending on how the instructor has set-up the assignment you will click the 'Load *assignment* in a new window' button or click directly on the 'Upload Submission'.

| Home          | Downloading a Participant List                                                                                  |
|---------------|----------------------------------------------------------------------------------------------------|
|               | Users can import participant information from Canvas.                                                           |
| Assignments   | 1. Open TurningPoint Cloud and sign in to your Turning Account.                                                 |
| Modules       | 2. Select the Manage tab. Review assignment details in Canva                                                    |
| iviodules     | 3. Click the Participant List drop-down menu and select New.                                                    |
| Grades        | The Create Participant List window is displayed.                                                                |
|               | 4 Select Download from Integration and click Create List.                                                       |
| People        | The Connect to Integration window is displayed.                                                                 |
| Pages         | 5 Select Canvasfrom the Integration drop-down menu and enter the Server Address in the box provided. The Server |
|               | Address is the URL of the registration link normally residing in the course's Modules section.                  |
| anopto        | NOTE                                                                                                    |
| Recordings    | Depending on your institution's application protocol, enter http:// OR https:// before the URL.                 |
| "WUL ibraries | 6 Click Connect.                                                                                                |
|               | The Canvas Log In window opens.                                                                                 |
|               | 7 Enter your Canvas Username and Password and click Log In.                                                     |
|               | The Import Participant List window is displayed.                                                                |
|               | 8 Select the course(s) in which the participant list(s) is to be imported and click Import.                     |
|               | The participant list now appears in the left panel.Text for the assignment.                                     |
|               | turnitin originalwork.png 🕼                                                                                     |
|               | This tool needs to be loaded in a new browser window                                                            |
|               | Load abeignment in a new window                                                                                 |

1. Click on the 'Upload Submission' button in the new tab.

| DB Turritin Assignment x                                                                               |  |
|----------------------------------------------------------------------------------------------------|--|
| C 🛆 🔒 Secure https://api.turnitin.com/api/iti/1p0/redirect/assignment/comp/55688097?lang=en_us#inbox   |  |
| Q Assignment Dashboard Summary                                                                         |  |
| DB Turnitin Assignment e                                                                               |  |
|                                                                                                    |  |
|                                                                                                    |  |
| 1. Upload submission to Turnitin<br>You have no active papers in this assignment.<br>Upload Submission |  |
|                                                                                                    |  |

- 2. Enter the title of the document you are submitting.
- 3. Click the 'Select a file to upload' and browse for your document.
- 4. Click 'Continue' to begin submission.

| Text for the assignment.<br><u>turnitin originalwork.png</u> @ |                                                                                              |   |  |
|----------------------------------------------------------------|----------------------------------------------------------------------------------------------|---|--|
| D Assignment Dashb                                             | Submit File                                                                                  | × |  |
| DB Turnitin Assignme                                           | Upload Submission      E Text Input Additional Options →                                     |   |  |
|                                                                | 2. Enter title of document to this box to begin or fill out the form below.                  |   |  |
|                                                                | Submission Title: Untitled                                                                   |   |  |
|                                                                | Submission File:                                                                             |   |  |
|                                                                | Text, MS Word, MS PowerPoint, Postscript, PDF, RTF, HTML, WordPerfect,<br>Hangul, OpenOffice |   |  |
|                                                                |                                                                                              |   |  |
|                                                                | L                                                                                            |   |  |
|                                                                |                                                                                              |   |  |

| Sub | omit File                                       |                                                                                                    | × |
|-----|-------------------------------------------------|----------------------------------------------------------------------------------------------------|---|
| ۱U  | pload Submission 📃                              | Text Input Additional Options -                                                                                                    |   |
| r   |                                                 |                                                                                                    | 1 |
|     | Review the information to abort and return to t | you have provided before proceeding. Click continue to proceed, or cancel he previous step.                                                 |   |
|     | Submission Title:                               | Breckon Assignment 1                                                                                                    |   |
|     | Submission File:                                | LDB Guide For Students (1).docx (0 b / 0.8 MiB)                                                                                             |   |
|     |                                                 | <ul> <li>Supported file types:<br/>Text, MS Word, MS PowerPoint, Postscript, PDF, RTF, HTML, WordPerfect,<br/>Hangul, OpenOffice</li> </ul> |   |
|     |                                                 | Cancel                                                                                                    |   |
|     |                                                 | 4                                                                                                    |   |
|     |                                                 |                                                                                                    |   |

5. After your document processes, click the 'Accept Submission & Save' button.

| Submit File                                                                                                    | 3                                                                                                    | × |
|----------------------------------------------------------------------------------------------------|----------------------------------------------------------------------------------------------------|---|
| Upload Submission                                                                                                    | ≡ Text Input Additional Options -                                                                                                    |   |
| Assignment<br>DB Turnitin Assignment<br>Title<br>Breckon Assignment 1<br>Submission Text<br>Click here to preview text | <section-header><section-header><section-header><section-header><section-header><section-header><text><text><text><text><text></text></text></text></text></text></section-header></section-header></section-header></section-header></section-header></section-header> | P |
|                                                                                                    | Cancel Submission Accept Submission & Save                                                                                                    |   |

- 6. Confirm your submission by reviewing the time stamp.
- 7. Download the digital receipt of your submission. This will go to your downloads folder as a PDF document.

| Home<br>Assignments                    | Text for the assignment.   |       |               |                               |   |
|----------------------------------------|----------------------------|-------|---------------|-------------------------------|---|
| Modules<br>Grades                      | Assignment Dashboard Summa | у     |               |                               |   |
| People<br>Pages                        | DB Turnitin Assignment     |       | 7. Download o | digital receipt of submission |   |
| Panopto<br>Recordings<br>CWU Libraries | 6. Co                      |       | ded Grade     | %                             |   |
|                                        | Breckon Assignment 1       | 13 Ja | ın 2017 16:27 | 0 1 1                         | ì |
|                                        |                            |       |               |                               |   |

The digital receipt contains the Submission ID, which is necessary to help track submission.

| Digital Receipt                                              |                                                                                                    |
|--------------------------------------------------------------|----------------------------------------------------------------------------------------------------|
| his receipt acknowledges the formation regarding your su     | nat Turnitin received your paper. Below you will find the receipt ubmission.                                                  |
| he first page of your submi                                  | ssions is displayed below.                                                                                                    |
| Submission author:<br>Assignment title:<br>Submission title: | Official Test Student<br>DB Turnitin Assignment<br>Untitled<br>Student Guide - Turnitin Feedba                                |
| File size:<br>Page count:<br>Word count:                     | 1.17M<br>3<br>105                                                                                                    |
| Character count:<br>Submission date:<br>Submission ID:       | 536<br>27-Jan-2017 03:55PM<br>763527948                                                                                       |
|                                                              | <section-header><section-header><text><list-item><list-item></list-item></list-item></text></section-header></section-header> |